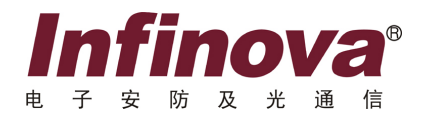

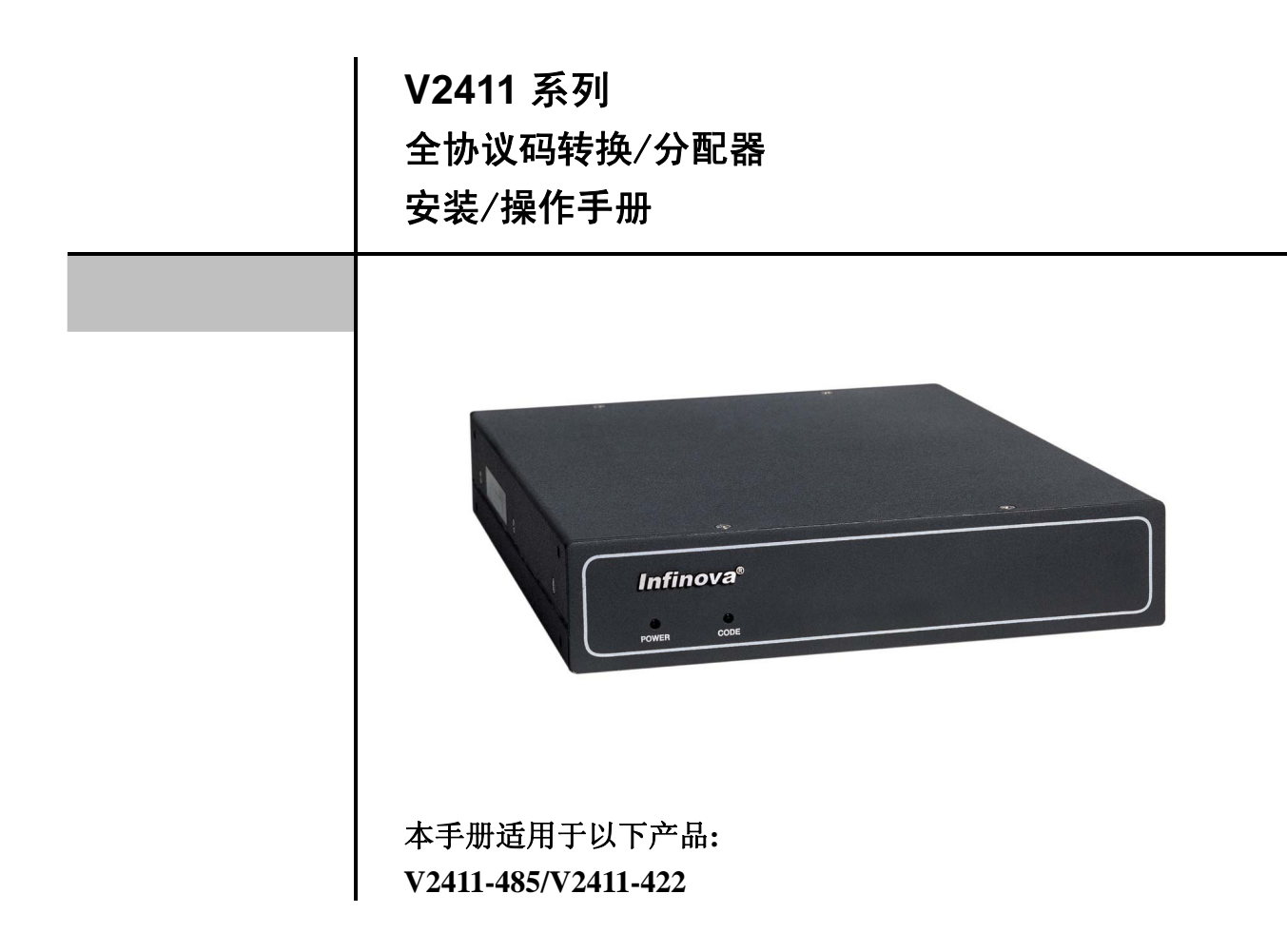

本手册描述了 V2411 系列码转换/分配器的安装及操作。V2411 系列将高速数据线控制信号转换为 RS-485 或 RS-422 控制码,以便对各协议的快球和解码器进行控制。此外,V2411 系列还可作为一台码分配器将单个控制码源输入分配为 16 路缓冲 RS-485 或 4 路缓冲 RS-422 控制码输出。 V2411 系列码转换/分配器与 V2015 和 V2020,以及 V2040 矩阵切换系统兼容。

注意

# 版权声明

本手册内容(包括文字与图片)的版权为 Infinova 公司所有。任何个人或法人实体,未经 Infinova 公司的书面许可,不得以任何形式对其内容进行翻译、修改或改编。违者将追究其法律责任。

Infinova 公司保留在事先不进行任何通知的情况下,对本手册的内容以及产品技术规格进行修改的权利,以便向用户提供最新、 最先进的产品。用户可从 Infinova 公司的网站 www.infinova.com.cn 上获得最近的产品更新资料。

# 商标权声明

**Infinova**<sup>®</sup>为 Infinova 公司的注册商标, Infinova 公司拥有法定的商标权。 本安装手册中可能使用的其它商标及商标权属于其合法所有者拥有。

# FCC 警示

V2411系列码转换/分配器符合 FCC 规则第 15 章中的规定。

### 该设备的运行符合以下条件:

- 设备的运行不会产生有害的干扰;
- 设备的运行在一定程度上不受外部干扰,甚至是不良干扰的影响。

V2411系列码转换/分配器经过检测,完全符合 FCC 规则第 15 章中关于 A 类电子设备的规定。这些限制性规定用于保证设备在 住宅区使用时,在一定程度上,运行不会受外部干扰的影响。该设备为电磁设备,因此需严格按照本手册说明进行安装和使用,否 则有可能对无线电通讯产生干扰。同时,特定环境下的安装无法保证完全杜绝干扰。

# 请仔细阅读本手册,并妥善保存好本手册,以便将来查阅。

### 安全建议与警告

- 所有电子设备应避免受潮,远离火源或强磁场。
- 擦拭设备表面时,请使用干燥、柔软的抹布。
- 请保持设备周围良好的通风环境。
- 设备长时间不用时,请断开电源。
- 请使用厂家建议的原配件。
- 电源及电线应安装在远离地面和入口处的地方。
- 设备的维护需由专业人员进行。
- 建议妥善保管包装箱,方便设备的转移或搬运。

标志表示错误操作时,产品内部的非绝缘部件可能产生有害电压。用户需严格按照标志处的说明进行操作。
示示 标志提醒用户严格按照本手册的说明和指示进行安装和操作。

警告:为避免火灾及电击的危险,请勿将非室外产品放置于雨淋或潮湿的地方!

目

录

| 1 |
|---|
| 1 |
| 1 |
| 1 |
| 1 |
| 2 |
| 2 |
| 2 |
| 2 |
| 2 |
| 2 |
| 2 |
| 3 |
| 3 |
| 3 |
| 3 |
| 3 |
| 4 |
| 4 |
| 4 |
| 5 |
|   |

| 3.2.3 通讯协议设置                       | 5  |
|------------------------------------|----|
| 3.2.4 通讯协议的波特率选择                   | 5  |
| 3.3 S320/S303 拨码开关                 | 5  |
| 3.4 进入快球摄像机菜单                      | 6  |
| 3.5 光标定位方法                         | 6  |
| 3.5.1 SAMSUNG 和 PANASONIC 快球       | 6  |
| 3.5.2 PELCO、AD、VICON 和 INFINOVA 快球 | 6  |
| 3.5.3 KALATEL 快球                   | 6  |
| 3.6 操作快球摄像机                        | 7  |
| 3.6.1 PELCO-P/ PELCO-D 协议          | 7  |
| 3.6.2 INFINOVA 协议                  | 8  |
| 3.6.3 VICON 协议                     | 9  |
| 3.6.4 KALATEL 协议                   | 9  |
| 3.6.5 SAMSUNG 协议                   | 10 |
| 3.6.6 PANASONIC 协议                 | 10 |
| 3.6.7 AD422 协议                     | 11 |
| 附录一 技术指标                           | 12 |
| 附录二 系统典型连接图                        | 13 |
| 1. 典型连接图(半双工)                      | 13 |
| 2. 典型连接图(全双工)                      | 14 |

### 第一章 一般描述

#### 1.1 描述

V2411系列码转换/分配器将高速数据线控制信号转换为 RS-485或RS-422控制码,以便对各协议快球和解码器进行控制。 此外,V2411系列码转换/分配器还可作为一台码分配器将单个 控制码源输入分配为16路缓冲RS-485或4路缓冲RS-422控制码 输出。

在V2411系列码转换/分配器的前面板上有两个LED指示灯, 一个红色的用来指示电源状态,通电正常就亮。另外一个绿色 指示灯用于指示有无RS-485或RS-422控制码发出,有RS-485或 RS-422发出时绿灯闪烁。

V2411 系列码转换/分配器与 V2015, V2020 和 V2040 矩阵 切换系统配套使用,每台可以处理 16 个 RS-485 或 4 个 RS-422 解码器的信息。

| Infinova®  |  |
|------------|--|
| • •        |  |
| POWER CODE |  |

### 图 1-1. V2411 前面板图

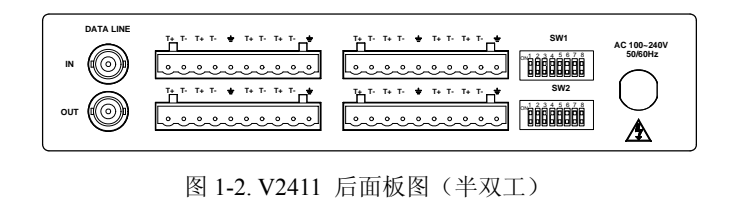

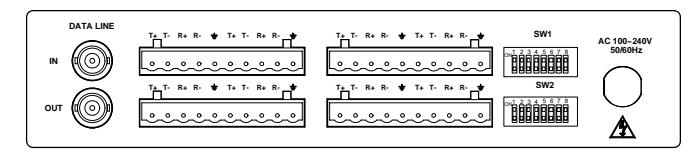

图 1-3. V2411 后面板图(全双工)

### 1.2 型号

| V2411-485 | 码转换/分配器, 16 路 RS-485 输出, |
|-----------|--------------------------|
|           | 100~240VAC, 60/50Hz      |
| V2411-422 | 码转换/分配器,4路RS-422输出,      |
|           | 100~240VAC, 60/50Hz      |

### 1.3 特性

- 螺口终端接线端子
- LED电源和码指示灯
- 16路缓冲RS-485或或4路缓冲RS-422控制码输出
- 多台设备可以连接在一个视频矩阵切换系统上,提供更 多的控制码输出
- 兼容V2015, V2020和V2040系列矩阵切换系统

#### 1.4 维护

V2411系列码转换/分配器没有安装用户可调部件,不 需要特别维护。

确认设备固定良好,并且安装在稳固的基座上。

请及时更换磨损或老化的线路,以避免出现对于用户 的严重安全隐患。

### 第二章 安装和连接

#### 2.1 安装

安装应该由专业技术或服务人员进行,并且应该遵守当地 的电气规则。

V2411 系列码转换/分配器只能用于室内用途。两个 V2411 转换/分配器可以通过安装盘并排安装在一个 19"EIA 机架上, 请联系经销商或 Infinova 获取详细信息。

#### V2411 系列转换/分配器的尺寸如下:

| 高(顶部到底部): | 1.73 英寸(44 毫米)  |
|-----------|-----------------|
| 宽(两侧面间):  | 8.23 英寸(209 毫米) |
| 深(前面到后面): | 10.3 英寸(262 毫米) |

#### 2.2 系统连接

#### 2.2.1 电源连接

V2411 系列码转换/分配器内置一个开关电源,支持 100~240VAC 自适应电源供电。

**警告:**在所有连接和开关设置完成并校验之前,请不要把 V2411系列码转换/分配器连接到主电源上。

#### 2.2.2 码源连接

V2411系列转换/分配器后面板左侧有两个BNC数据线连接接口,一个提供数据信号输入,另外一个提供环接数据信号输出。将视频矩阵 CPU 上的 BNC 连接器的数据线输出端口连接到 V2411 系列码转换/分配器的 BNC 连接器的输入端口。详情请参考系统典型连接图(参见附录二)。

#### 注意:

1. 请使用 RG-59 或同等同轴电缆进行连接;

2. V2411 后面板上的数据线 BNC 连接器输出端口是用来环 接数据线信号到系统其它设备的。

#### 2.2.3 RS-485 码输出连接

V2411 系列码转换/分配器将单路数据输入转换为 16 路 RS-485 码输出。每两路 RS-485 输出通过外部连接器,共有五个 输出终端连接到各协议 RS-485 控制码设备(例如摄像机站点解 码器,快球摄像机)上,其中两路输出共用一个接地终端,实 际上每路输出有三个输出终端,用于摄像机控制命令(摄像机 PTZ/预置位/辅助设备)。

#### 三个输出终端被指定为 T+, T-和=。

将 V2411 系列转换/分配器上的 T+终端连接到各协议 RS-485 解码器的 Rx (+)终端上;

将 V2411 系列转换/分配器上的 T-终端连接到各协议 RS-485 解码器的 Rx (-)终端上;

将 V2411 系列转换/分配器上的接地终端连接到 RS-485 解 码器的 GND 终端上,或连接到各自接地终端上。

详情请参照典型系统连接图 (参见附录二)。

#### 2.2.4 RS-422 码输出连接

V2411 系列码转换/分配器将单路数据输入转换为 4 路 RS-422 码输出。每路 RS-422 输出通过外部连接器,各有五个输 出终端连接到各协议 RS-422 控制码设备(例如摄像机站点解码 器,快球摄像机)上,用于摄像机控制命令(摄像机 PTZ/预置 位/辅助设备)。

注意:每组输出接口只支持一路 RS-422 码输出。

#### 五个输出终端被指定为 T+, T-, R+, R-和=。

将 V2411 系列转换/分配器上的 T+终端连接到各协议 RS-422 解码器的 Rx (+)终端上;

将 V2411 系列转换/分配器上的 T-终端连接到各协议 RS-422 解码器的 Rx (-)终端上;

将 V2411 系列转换/分配器上的 R+终端连接到各协议 RS-422 解码器的 Tx (+)终端上;

将 V2411 系列转换/分配器上的 R-终端连接到各协议 RS-422 解码器的 Tx (-)终端上;

将 V2411 系列转换/分配器上的接地终端连接到 RS-422 解 码器的 GND 终端上,或连接到各自接地终端上。

详情请参照典型系统连接图(参见附录二)。

### 第三章 系统设置和操作

#### 3.1 SW1 拨码开关

#### 3.1.1 拨码开关定义

标识为 SW1 的拨码开关用来选择摄像机组、全双工或半双 工协议。

拨码开关 SW1 每个位置的解释如下表 3-1。

#### 表 3-1. DIP 开关 SW1

| 拨码开关 | 1~6  | 7                    | 8       |
|------|------|----------------------|---------|
| 功能   | 摄像机组 | Pelco-P 协议最<br>大控球地址 | 半双工或全双工 |

#### 3.1.2 PELCO-P 协议最大控球地址选择

拨码开关 SW1 的第 7 位可用于选择 PELCO-P 协议最大控 球地址。当开关的第 7 位设置为 ON 时, PELCO-P 协议的最大 控球地址为 32;当开关的第 7 位设置为 OFF 时, PELCO-P 协议 的最大控球地址为 255。

建议:当选择其它协议时,请将 SW1 拨码开关的第7位设置为 OFF。

#### 表 3-2

| PELCO-P协议最大控球地址 | 拨码开关<br>第 7 位 |
|-----------------|---------------|
| 32 (PELCO快球)    | ON            |
| 255             | OFF           |

#### 3.1.3 摄像机组

拨码开关 SW1 的 1~6 位用于设置摄像机组。当快球地址大 于协议最大可控地址时,把地址分为多个组,每组的地址范围 可包含此协议的最大地址。

表 3-3

| 地址  | 拨码开关 |     |     |     |     |    |  |
|-----|------|-----|-----|-----|-----|----|--|
| 分组号 | 1    | 2   | 3   | 4   | 5   | 6  |  |
| A1  | ON   | ON  | ON  | ON  | ON  | ON |  |
| A2  | OFF  | ON  | ON  | ON  | ON  | ON |  |
| A3  | ON   | OFF | ON  | ON  | ON  | ON |  |
| A4  | OFF  | OFF | ON  | ON  | ON  | ON |  |
| A5  | ON   | ON  | OFF | ON  | ON  | ON |  |
| A6  | OFF  | ON  | OFF | ON  | ON  | ON |  |
| A7  | ON   | OFF | OFF | ON  | ON  | ON |  |
| A8  | OFF  | OFF | OFF | ON  | ON  | ON |  |
| A9  | ON   | ON  | ON  | OFF | ON  | ON |  |
| A10 | OFF  | ON  | ON  | OFF | ON  | ON |  |
| A11 | ON   | OFF | ON  | OFF | ON  | ON |  |
| A12 | OFF  | OFF | ON  | OFF | ON  | ON |  |
| A13 | ON   | ON  | OFF | OFF | ON  | ON |  |
| A14 | OFF  | ON  | OFF | OFF | ON  | ON |  |
| A15 | ON   | OFF | OFF | OFF | ON  | ON |  |
| A16 | OFF  | OFF | OFF | OFF | ON  | ON |  |
| A17 | ON   | ON  | ON  | ON  | OFF | ON |  |
| A18 | OFF  | ON  | ON  | ON  | OFF | ON |  |
| A19 | ON   | OFF | ON  | ON  | OFF | ON |  |
| A20 | OFF  | OFF | ON  | ON  | OFF | ON |  |
| A21 | ON   | ON  | OFF | ON  | OFF | ON |  |
| A22 | OFF  | ON  | OFF | ON  | OFF | ON |  |
| A23 | ON   | OFF | OFF | ON  | OFF | ON |  |
| A24 | OFF  | OFF | OFF | ON  | OFF | ON |  |
| A25 | ON   | ON  | ON  | OFF | OFF | ON |  |
| A26 | OFF  | ON  | ON  | OFF | OFF | ON |  |
| A27 | ON   | OFF | ON  | OFF | OFF | ON |  |
| A28 | OFF  | OFF | ON  | OFF | OFF | ON |  |
| A29 | ON   | ON  | OFF | OFF | OFF | ON |  |
| A30 | OFF  | ON  | OFF | OFF | OFF | ON |  |
| A31 | ON   | OFF | OFF | OFF | OFF | ON |  |
| A32 | OFF  | OFF | OFF | OFF | OFF | ON |  |

| 地址分组号 | Infinova | Pelco-D  | Pelco-P  | Pelco-P<br>(PELCO 快球) | Panasonic | Vicon<br>Kalatel<br>Samsung | AD422   |
|-------|----------|----------|----------|-----------------------|-----------|-----------------------------|---------|
| A1    | 1-128    | 1-254    | 1-255    | 1-32                  | 1-95      | 1-255                       | 1-99    |
| A2    | 129-256  | 255-508  | 256-510  | 33-64                 | 96-190    | 256-510                     | 100-198 |
| A3    | 257-384  | 509-762  | 511-765  | 65-96                 | 191-285   | 511-765                     | 199-297 |
| A4    | 385-512  | 763-1016 | 766-1020 | 97-128                | 286-380   | 766-1020                    | 298-396 |
| A5    | 513-640  |          |          | 129-160               | 381-475   |                             | 397-495 |
| A6    | 641-768  |          |          | 161-192               | 476-570   |                             | 496-594 |
| A7    | 769-896  |          |          | 193-224               | 571-665   |                             | 595-693 |
| A8    | 897-1024 |          |          | 225-256               | 666-760   |                             | 694-792 |
| A9    |          |          |          | 257-288               | 761-855   |                             | 793-891 |
| A10   |          |          |          | 289-320               | 856-950   |                             | 892-990 |
| A11   |          |          |          | 321-352               |           |                             |         |
| A12   |          |          |          | 353-384               |           |                             |         |
| A13   |          |          |          | 385-416               |           |                             |         |
| A14   |          |          |          | 417-448               |           |                             |         |
| A15   |          |          |          | 449-480               |           |                             |         |
| A16   |          |          |          | 481-512               |           |                             |         |
| A17   |          |          |          | 513-544               |           |                             |         |
| A18   |          |          |          | 545-576               |           |                             |         |
| A19   |          |          |          | 577-608               |           |                             |         |
| A20   |          |          |          | 609-640               |           |                             |         |
| A21   |          |          |          | 641-672               |           |                             |         |
| A22   |          |          |          | 673-704               |           |                             |         |
| A23   |          |          |          | 705-736               |           |                             |         |
| A24   |          |          |          | 737-768               |           |                             |         |
| A25   |          |          |          | 769-800               |           |                             |         |
| A26   |          |          |          | 801-832               |           |                             |         |
| A27   |          |          |          | 833-864               |           |                             |         |
| A28   |          |          |          | 865-896               |           |                             |         |
| A29   |          |          |          | 897-928               |           |                             |         |
| A30   |          |          |          | 929-960               |           |                             |         |
| A31   |          |          |          | 961-992               |           |                             |         |
| A32   |          |          |          | 993-1024              |           |                             |         |

协议

#### 3.1.4 半双工与全双工选择

### 表 3-5

| 半双工或<br>全双工 | 拨码开关<br>第8位 |
|-------------|-------------|
| 半双工         | OFF         |
| 全双工         | ON          |

注意: 全双工或半双工选择只对 AD422 协议有效。

# 3.2 SW2 拨码开关

### 3.2.1 拨码开关定义

标识为 SW2 的拨码开关用来选择通讯协议和波特率。 拨码开关 SW2 每个位置的解释如下表 3-6。

### 表 3-6. DIP 开关含义

| 拨码开关 | 1 | 2   | 3  | 4 | 5 | 6  | 7 | 8 |
|------|---|-----|----|---|---|----|---|---|
| 功能   | 选 | 择波朱 | 寺率 |   | 选 | 择切 | 议 |   |

### 3.2.2 波特率设置

要校验连接到V2411系列转换/分配器上的快球摄像机和解码器的波特率,请参考相关的安装和操作手册。要改变通讯波特率,参照表 3-7 选择正确的拨码开关位置。

### 表 3-7. 波特率设置

| 冰桩家   | 拨码开关 |     |     |  |  |  |
|-------|------|-----|-----|--|--|--|
| 议行平   | 1    | 2   | 3   |  |  |  |
| 1200  | ON   | ON  | ON  |  |  |  |
| 2400  | OFF  | ON  | ON  |  |  |  |
| 4800  | ON   | OFF | ON  |  |  |  |
| 9600  | OFF  | OFF | ON  |  |  |  |
| 19200 | ON   | ON  | OFF |  |  |  |
| 38400 | OFF  | ON  | OFF |  |  |  |

请注意:只有 Samsung 协议下波特率最大可选 38400bps。

#### 3.2.3 通讯协议设置

#### 表 3-8.

| 通知评协     | 拨码开关 |     |     |    |    |
|----------|------|-----|-----|----|----|
| 通机协议     | 4    | 5   | 6   | 7  | 8  |
| Infinova | ON   | ON  | ON  | ON | ON |
| Pelco-P  | OFF  | ON  | ON  | ON | ON |
| Pelco-D  | ON   | OFF | ON  | ON | ON |
| Kalatel  | OFF  | OFF | ON  | ON | ON |
| Vicon    | ON   | ON  | OFF | ON | ON |

| 通知评约      | 拨码开关 |     |     |    |    |
|-----------|------|-----|-----|----|----|
|           | 4    | 5   | 6   | 7  | 8  |
| Samsung   | OFF  | ON  | OFF | ON | ON |
| Panasonic | ON   | OFF | OFF | ON | ON |
| AD422     | OFF  | OFF | OFF | ON | ON |

#### 3.2.4 通讯协议的波特率选择

### 表 3-9.

| 通讯协议      | 波特率范围(bps)               |
|-----------|--------------------------|
| Infinova  | 2400, 4800, 9600, 19200  |
| Pelco-D   | 2400, 4800, 9600, 19200  |
| Pelco-P   | 2400, 4800, 9600         |
| Vicon     | 2400, 4800, 9600, 19200  |
| Samsung   | 4800, 9600, 19200, 38400 |
| AD422     | 4800                     |
| Kalatel   | 4800                     |
| Panasonic | 2400, 4800, 9600, 19200  |

### 3.3 S320/S303 拨码开关

S320/S303 拨码开关用于选择输出信号的通讯协议为半双

工或全双工。

拨码开关 S320/S303 每个位置的解释如下表 3-10,表 3-11。

#### 表 3-10. 拨码开关 S320

| 进力评议                                                                     | 拨码开关 |     |     |     |     |     |     |     |
|--------------------------------------------------------------------------|------|-----|-----|-----|-----|-----|-----|-----|
| ALL IN ISTIC                                                             | 1    | 2   | 3   | 4   | 5   | 6   | 7   | 8   |
| Infinova, Pelco-P/D, Vicon,<br>Panasonic, Samsung, Kalatel,<br>AD422 半双工 | ON   | ON  | OFF | OFF | ON  | ON  | OFF | OFF |
| AD422 全双工                                                                | OFF  | OFF | ON  | ON  | OFF | OFF | ON  | ON  |

### 表 3-11.拨码开关 S303

| 通过在沙                                                                     | 拨码开关 |     |     |     |     |     |     |     |
|--------------------------------------------------------------------------|------|-----|-----|-----|-----|-----|-----|-----|
| 地机团队                                                                     | 1    | 2   | 3   | 4   | 5   | 6   | 7   | 8   |
| Infinova, Pelco-P/D, Vicon,<br>Panasonic, Samsung, Kalatel,<br>AD422 半双工 | ON   | ON  | OFF | OFF | ON  | ON  | OFF | OFF |
| AD422 全双工                                                                | OFF  | OFF | ON  | ON  | OFF | OFF | ON  | ON  |

注意: S320/S303 拨码必须一致,且选择半双工或全双工必须与 SW1 一致。

### 3.4 进入快球摄像机菜单

只有通过 V2115 或 V2116 系统键盘才能进入快球摄像机菜 单。

注意: 在进入快球摄像机菜单之前,请确定系统已连接好,即已将 V2116 或 V2115 键盘连接到了视频矩阵切换系统 (V2015, V2020 或 V2040)上,并正确连接了快球摄像机 V2411 系列转换/分配器和矩阵切换系统。

#### 进入快球菜单

1. 键盘上的键盘锁拨至 OPERATE 位置;

2. 调用适当的监视器显示快球菜单;

3. 将快球摄像机调用到选定监视器上;

- 4. 将键盘锁拨至 PROGRAM 位置上;
- 5. 键入"66"并且按下 SHOT 键。

在进入快球菜单之后,主菜单(MAIN MENU)设置将会 在监视器上显示,意味着设置功能已启用。

**注意**: INFINOVA 协议的快球的进入菜单功能键是 65+ SHOT, 详情参见 3.6 部分。

#### 退出快球菜单

菜单设置完成后,用户可以从任何菜单界面退出。

通过 V2115 或 V2116 系列键盘退出菜单系统步骤如下:

如果是 SAMSUNG、PANASONIC、VICON 和 KALATEL 快球,把键盘锁拨到 PROGRAM 档,键入"67",并按下 SHOT 键即可退出快球菜单设置模式。

如果是 PELCO 快球,从快球菜单上选择 Exit,按 OPEN 键 可退出快球菜单模式。

如果是 INFINOVA 快球,从快球菜单上选择 Exit,用键盘 摇杆即可退出快球菜单模式。

如果是 AD 快球,从快球菜单上选择 Exit,按 TELE 键可退 出快球菜单模式。

### 3.5 光标定位方法

以下光标定位方法适用于所有菜单。

#### 3.5.1 SAMSUNG 和 PANASONIC 快球

#### 把光标定位到菜单上的指定位置:

- 使用操纵杆将光标移动到指定菜单项上; 或
- 按 2+SHOT 键垂直向上移动光标;
- 按 8+SHOT 键垂直向下移动光标。

#### 改变子菜单设置:

- 按 4+SHOT 键向前循环选择现有设置;
- 按 6+SHOT 键向后循环选择现有设置。

#### 进入子菜单或确认菜单设置:

• 按 5+SHOT 键进入子菜单或确认菜单设置。

#### 3.5.2 PELCO、AD、VICON 和 INFINOVA 快球

#### 把光标定位到菜单上的指定位置:

• 使用操纵杆将光标移动到指定菜单项上。

#### 改变子菜单设置:

• 向上或向下推动操纵杆循环选择现有设置。

#### 进入或退出子菜单和确认菜单设置:

• Pelco 快球按 OPEN 键进入子菜单,退出选择 EXIT,再 按 OPEN 键。Infinova 快球完全用摇杆操作。VICON 快 球按 "65 + SHOT"进入菜单,用摇杆进行上下移动和参 数修改,按 "67 + SHOT"退出菜单。AD 快球在菜单中 用摇杆控制上下,按 NEAR 或 FAR 进退上下级菜单,按 TELE 或 WIDE 控制选项。

注意: 请参照快球操作手册进行快球摄像机菜单设置。

#### 3.5.3 KALATEL 快球

请参照表 3-15 进行菜单内的操作。

# 3.6 操作快球摄像机

### 3.6.1 PELCO-P/ PELCO-D 协议

表 3-12.

| 功能          | 键盘状态            | 操作                                       |
|-------------|-----------------|------------------------------------------|
| 设置预置位       | PROGRAM         | 1~31、35~58、74~94、96~128 + SHOT           |
| 调用预置位       | OPERATE         | 1~31、35~58、74~91、94、96、97、100~128 + SHOT |
| 恢复报警        | OPERATE         | 32 + SHOT                                |
| 自动翻转 180 度  | OPERATE         | 33 + SHOT                                |
| 手动自动归位      | OPERATE         | 34 + SHOT                                |
| 设置花样 1      | OPERATE         | 59 + SHOT                                |
| 调用花样 1      | OPERATE         | 60 + SHOT                                |
| 设置花样 2      | OPERATE         | 61 + SHOT                                |
| 调用花样 2      | OPERATE         | 62 + SHOT                                |
| 设置花样 3      | OPERATE         | 63 + SHOT                                |
| 调用花样 3      | OPERATE         | 64 + SHOT                                |
| 沿罢步祥 /      | OPERATE         | 65 + SHOT                                |
| 以直化杆 4      | PROGRAM         | 73 + SHOT                                |
| 调用花样 4      | OPERATE         | 67 / 73 + SHOT                           |
| 保存花样        | OPERATE         | 66 + SHOT                                |
| 设置 Autopan  | OPERATE         | 92 + SHOT                                |
| 保存 Autopan  | OPERATE         | 93 + SHOT                                |
| 调用 Autopan  | OPERATE         | 71/98 + SHOT                             |
| 调用 Autoscan | OPERATE         | 72/99 + SHOT                             |
| 清屏          | PROGRAM         | 67 + SHOT                                |
| 远程复位        | PROGRAM         | 65 + SHOT                                |
| ·# 7 辛 兴    | PROGRAM         | 66 / 95 + SHOT                           |
| 近八未平        | OPERATE         | 95 + SHOT                                |
| 继电器辅助开关1    | PROGRAM/OPERATE | 1+ON (开), 1+OFF (关)                      |
| 继电器辅助开关 2   | PROGRAM/OPERATE | 2+ON (开), 2+OFF (关)                      |
| 继电器辅助开关 3   | PROGRAM/OPERATE | 3+ON (开), 3+OFF (关)                      |

### 表 3-13.

| 功能             | 键盘状态            | 操作                                       |
|----------------|-----------------|------------------------------------------|
| 设置预置位          | PROGRAM         | 1~31、35~60、74~94、96~127 + SHOT           |
| 调用预置位          | OPERATE         | 1~31、35~60、74~91、94、96、97、100~127 + SHOT |
| 恢复报警           | OPERATE         | 32 + SHOT                                |
| 180°旋转         | OPERATE         | 33/65 + SHOT                             |
| 王计自计归位         | OPERATE         | 34 + SHOT                                |
| 于列日列归位         | PROGRAM         | 64 + SHOT                                |
| 设置花样1          | PROGRAM         | 70 + SHOT                                |
| 设置花样 2         | PROGRAM         | 71 + SHOT                                |
| 设置花样 3         | PROGRAM         | 72 + SHOT                                |
| 保存花样 1         | PROGRAM         | 70 + SHOT                                |
| 保存花样 2         | PROGRAM         | 71 + SHOT                                |
| 保存花样 3         | PROGRAM         | 72 + SHOT                                |
| 调用花样 1         | OPERATE         | 70 + SHOT                                |
| 调用花样 2         | OPERATE         | 71 + SHOT                                |
| 调用花样 3         | OPERATE         | 72 + SHOT                                |
| 重复花样           | OPERATE         | 69 + SHOT                                |
| 清除花样           | PROGRAM         | 69 + SHOT                                |
|                | PROGRAM         | 66 + SHOT                                |
| 反直 Autopan     | OPERATE         | 92 + SHOT                                |
|                | PROGRAM         | 66 + SHOT                                |
| 保持 Autopan     | OPERATE         | 93 + SHOT                                |
|                | OPERATE         | 66 + SHOT                                |
| 厕用 Autopan     | OPERATE         | 98 + SHOT                                |
| 调用 Autoscan    | OPERATE         | 99 + SHOT                                |
| 清屏             | PROGRAM         | 67 + SHOT                                |
| 远程复位           | OPERATE         | 67 + SHOT                                |
| <b>冲 ) 幸</b> 央 | PROGRAM         | 65 / 95 + SHOT                           |
| · 进八米早         | OPERATE         | 95 + SHOT                                |
| 继电器辅助开关1       | PROGRAM/OPERATE | 1+ON (开), 1+OFF (关)                      |
| 继电器辅助开关 2      | PROGRAM/OPERATE | 2+ON (开), 2+OFF (关)                      |
| 继电器辅助开关 3      | PROGRAM/OPERATE | 3+ON (开), 3+OFF (关)                      |

### 3.6.3 VICON 协议

| 表 3-14. |  |
|---------|--|
|---------|--|

| 功能                    | 键盘状态    | 操作           |
|-----------------------|---------|--------------|
| 设置预置位                 | PROGRAM | 1~63 + SHOT  |
| 调用预置位                 | OPERATE | 1~63 + SHOT  |
| 设置花样扫描                | PROGRAM | 70/71 + SHOT |
| 记录花样扫描                | PROGRAM | 70/71 + SHO1 |
| 停止记录                  | PROGRAM |              |
| 存储花样扫描                | PROGRAM | 69 + SHO1    |
| 停止花样扫描                | PROGRAM | 67 + SHOT    |
| 调用花样扫描                | OPERATE | 70/71 + SHOT |
| 设置 Autopan            | OPERATE | 66 + SHOT    |
| 设置 Autopan 左极限        | OPERATE | 64 + SHOT    |
| 设置 Autopan 右极限        | OPERATE | 67 + SHOT    |
| 调田 Autopan            | OPERATE | 65 + SHOT    |
| MI/II Autopan         | PROGRAM | 69 + SHOT    |
| 进入菜单                  | PROGRAM | 66 + SHOT    |
| Iris Mode             | PROGRAM | 67 + SHOT    |
| Pan-Tilt Lock/Unlock  | PROGRAM | 68 + SHOT    |
| Auto Band Detect      | OPERATE | 68 + SHOT    |
| Initiate Dome         | PROGRAM | 72 + SHOT    |
| Set Manual Pan Limits | OPERATE | 72 + SHOT    |
| Set Pan Left Limit    | OPERATE | 64 + SHOT    |
| Set Pan Right Limit   | OPERATE | 67 + SHOT    |

### 3.6.4 KALATEL 协议

| 功能            | 键盘状态    | 操作          |
|---------------|---------|-------------|
| 设置预置位         | PROGRAM | 1~62 + SHOT |
| 调用预置位         | OPERATE | 1~62 + SHOT |
| Autopan Left  | PROGRAM | 63 + SHOT   |
| Autopan Right | PROGRAM | 64 + SHOT   |
| 调用 Autopan    | OPERATE | 65 + SHOT   |
| 显示 Camera ID  | PROGRAM | 65 + SHOT   |
| 进入菜单          | PROGRAM | 66 + SHOT   |
| 退出菜单          | PROGRAM | 67 + SHOT   |
| 手动自动归位        | OPERATE | 66 + SHOT   |
| Freeze        | PROGRAM | 68 + SHOT   |
| Unfreeze      | OPERATE | 68 + SHOT   |
| Zoom All      | OPERATE | 69 + SHOT   |
| Help Menu     | PROGRAM | 1 + SHOT    |
| Up Menu ↑     | PROGRAM | 2 + SHOT    |
| Clear         | PROGRAM | 3 + SHOT    |
| Left Menu←    | PROGRAM | 4 + SHOT    |
| Set           | PROGRAM | 5 + SHOT    |
| Right Menu→   | PROGRAM | 6 + SHOT    |
| Previous Menu | PROGRAM | 7 + SHOT    |
| Down Menu ↓   | PROGRAM | 8 + SHOT    |
| Seq           | PROGRAM | 9 + SHOT    |
| Key 0~Key 9   | PROGRAM | 10~19+ SHOT |

表 3-15.

### 表 3-16.

| 功能          | 键盘状态    | 操作                |
|-------------|---------|-------------------|
| 设置预置位       | PROGRAM | 1~64 + SHOT       |
| 调用预置位       | OPERATE | 1~64 + SHOT       |
| 远程复位        | PROGRAM | 65 + SHOT         |
| 进入菜单        | PROGRAM | 66 + SHOT         |
| 退出菜单        | PROGRAM | 67 + SHOT         |
| 调用花样        | OPERATE | 66、 67、 68 + SHOT |
| 调用 Autopan  | OPERATE | 72 + SHOT         |
| Tour        | OPERATE | 69 + SHOT         |
| Up menu ↑   | PROGRAM | 2 + SHOT          |
| Down menu ↓ | PROGRAM | 8 + SHOT          |
| Left menu←  | PROGRAM | 4 + SHOT          |
| Right menu→ | PROGRAM | 6 + SHOT          |
| Enter       | PROGRAM | 5 + SHOT          |

### 3.6.6 PANASONIC 协议

### 表 3-17.

| 功能                | 键盘状态    | 操作          |
|-------------------|---------|-------------|
| 设置预置位             | PROGRAM | 1~64 + SHOT |
| 调用预置位             | OPERATE | 1~64 + SHOT |
| FLIP 180°         | PROGRAM | 65 + SHOT   |
| FLIP ON           | OPERATE | 65 + SHOT   |
| FLIP OFF          | OPERATE | 66 + SHOT   |
| 进入快球菜单            | PROGRAM | 66 + SHOT   |
| 退出菜单              | PROGRAM | 67 + SHOT   |
| 设置 AUTOPAN        | PROGRAM | 68 + SHOT   |
| 保存 AUTOPAN        | PROGRAM | 69 + SHOT   |
| AUTOPAN OFF       | OPERATE | 71 + SHOT   |
| AUTOPAN ON        | OPERATE | 72 + SHOT   |
| INC AUTOPAN SPEED | PROGRAM | 70 + SHOT   |
| DEC AUTOPAN SPEED | PROGRAM | 71 + SHOT   |
| UP MENU           | PROGRAM | 2 + SHOT    |
| LEFT MENU         | PROGRAM | 4 + SHOT    |
| SET/ACK           | PROGRAM | 5 + SHOT    |
| RIGHT MENU        | PROGRAM | 6 + SHOT    |
| DOWN MENU         | PROGRAM | 8 + SHOT    |

表 3-18.

|           | 键盘锁      |          |  |
|-----------|----------|----------|--|
| UK IF     | PROGRAM  | OPERATE  |  |
| 62 + SHOT | 清除花样扫描1  |          |  |
| 63 + SHOT | 清除花样扫描 2 | 关闭辅助设备 4 |  |
| 64 + SHOT | 清除花样扫描 3 | 开启辅助设备 4 |  |
| 65 + SHOT | 重置快球     |          |  |
| 66 + SHOT | 进入菜单     | 重置光圈     |  |
| 67 + SHOT | V相位调整    | 翻转       |  |
| 69 + SHOT | 保存花样扫描   | 重复调用花样扫描 |  |
| 70 + SHOT | 设置花样扫描1  | 调用花样扫描1  |  |
| 71 + SHOT | 设置花样扫描 2 | 调用花样扫描 2 |  |
| 73 + SHOT | 设置花样扫描 3 | 调用花样扫描 3 |  |

# 附录一 技术指标

### 一般

| 高速数据    | 线 1:        | 输入端口, | BNC 连接器   |
|---------|-------------|-------|-----------|
| 高速数据    | 线 2:        | 输出端口, | BNC 连接器   |
| RS-485, | RS-422 码连接: | 欧洲标准的 | 」螺钉式接线端子, |
|         |             | 带黑白屏蔽 | 5线        |

# 电气

| 电压:         | 100~240VAC, | 60/50HZ |
|-------------|-------------|---------|
| 功率 <b>:</b> | 2.8W        |         |

# 机械

| 尺寸: | 高 44mm×宽 209mm×深 262mm |
|-----|------------------------|
| 重量: | 1.5kg                  |

### 环境

| 温度: | $0^{\circ}C{\sim}40^{\circ}C$ (32 °F~104 °F) |
|-----|----------------------------------------------|
| 湿度: | 0~90% RH(无冷凝)                                |

### 1. 典型连接图(半双工)

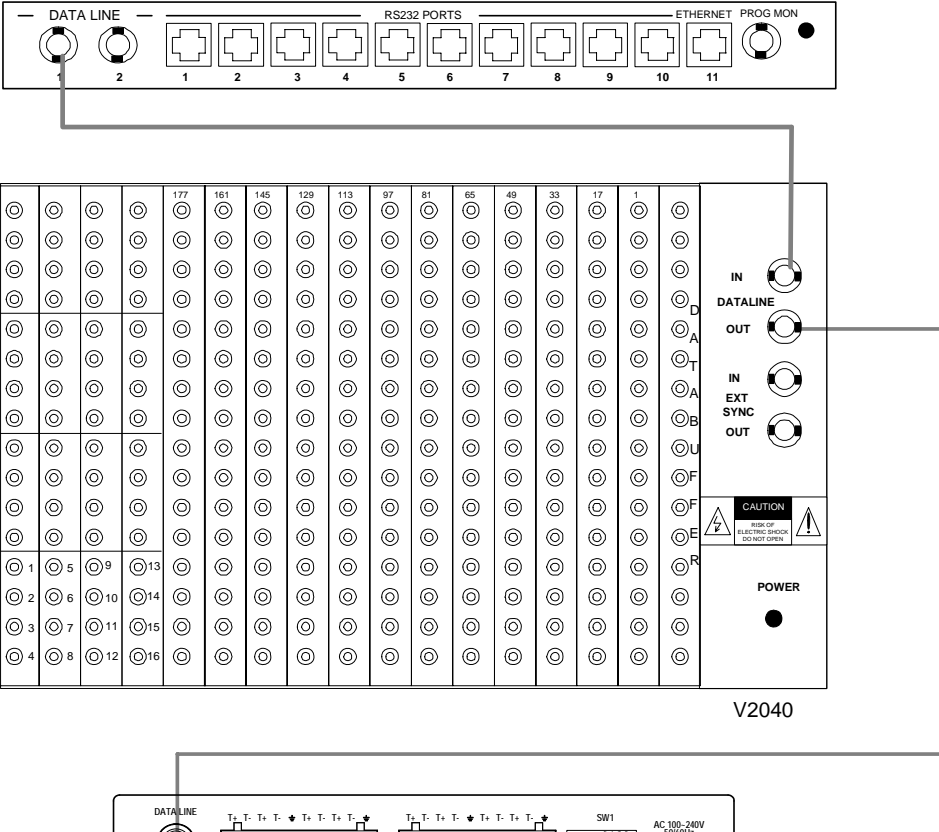

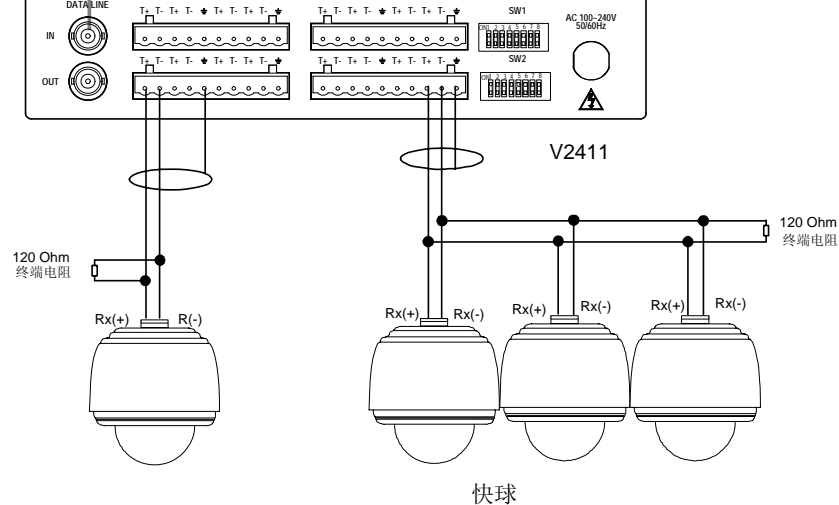

### 2. 典型连接图(全双工)

0  $\bigcirc$  $\bigcirc$ 0 0 0 0  $\odot$  $\odot$ 0 0 0 0 0 0 0

0 0

0  $\odot$ 0 0  $\odot$  $\odot$  $\odot$  $\odot$  $\odot$  $\odot$  $\odot$  $\odot$  $\odot$ 0 0  $\odot$ ⊚в

 $\odot$  $\odot$  $\odot$  $\odot$  $\odot$  $^{\odot}$  $\odot$  $\odot$  $\odot$  $\odot$  $\odot$  $\odot$  $\odot$  $\odot$  $\odot$  $\odot$ ©ι

0 0  $\odot$ 0  $\odot$ 

0 0  $\odot$ 0 0 0 0 0 0 0 0 0 0 0 0 0 ⊚F

0 0 0

0 **()** 5 <u>9</u> **(**]13 0 0 0 0 0 0 0 0 0 0 0 0 @<sup>F</sup>

© 2 **6 ()**10 **O**14

© 3 **0**7 ()11 015  $\odot$  $\odot$  $\odot$  $\odot$  $\odot$  $\odot$  $\odot$  $\bigcirc$  $\bigcirc$  $\bigcirc$ 0  $^{\odot}$  $\odot$ 

04 **()** 8 012 **(**)16 0 0  $\odot$  $\odot$  $\odot$  $^{\odot}$  $\odot$ 0  $\bigcirc$  $\odot$ 0 0 0

0 0  $\odot$  $\odot$  $\odot$  $\odot$  $\odot$  $\odot$ 0  $\odot$  $\odot$ 

0

0 0  $\odot$  $\odot$  $\odot$  $\odot$  $\odot$  $\odot$  $\odot$  $^{\odot}$  $^{\odot}$  $^{\odot}$ 

 $\odot$  $\odot$  $\odot$   $\odot$ 

 $\odot$ 

 $\odot$  $\odot$ 

 $\odot$ 

0  $\odot$ 

 $\odot$ 

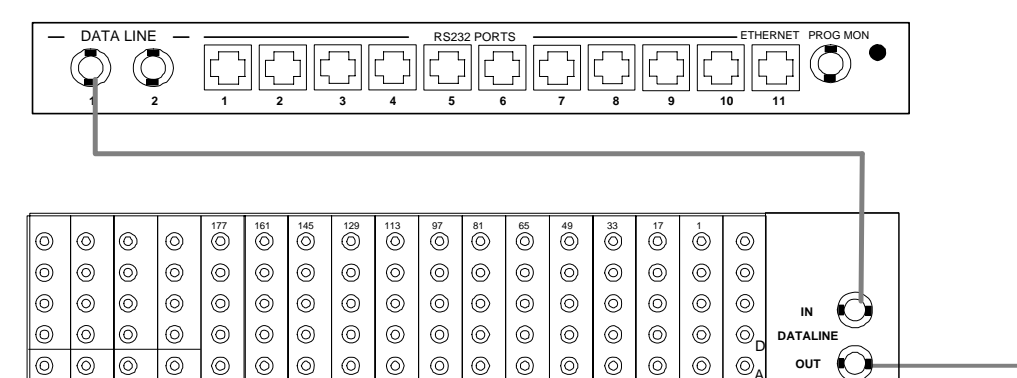

 $\odot$  $\odot$  $\odot$  $\odot$ 

 $\odot$  $\odot$  $\odot$  $\odot$  $\odot$ 

V2040

 $\bigcirc$ IN

 $(\mathbf{O})$ OUT

> A RISK OF ELECTRIC SHOCK

CAUTION A

> POWER •

EXT SYNC

©⊤

©<sup>e</sup>

 $\odot$ ⊚<sub>A</sub>

0

0  $\odot$ OF

 $\odot$  $^{\odot}$  $\odot$ 

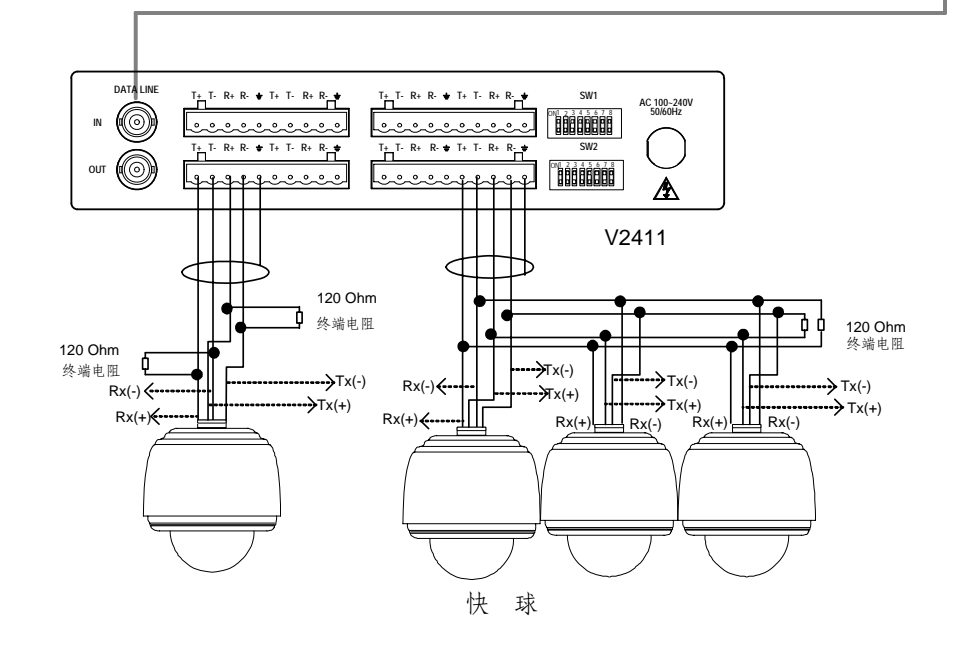

| 制造商:深圳英飞拓科技股份有限            | 良公司          |              |
|----------------------------|--------------|--------------|
| 地址: 深圳市宝安区观澜高新技术           | <b></b> 、产业园 | (518110)     |
| 垂询请致电:                     |              |              |
| 美国: 1-732-355-9100         | 香港:          | 852-27956540 |
| 深圳: 0755-82873400          | 上海:          | 021-51502788 |
| 北京 <b>: 010-88571860</b>   | 重庆:          | 023-67865560 |
| 西安: 029-88327562           |              |              |
| http://www.infinova.com.cn | www.i        | nfinova.com  |

V3.1 1104